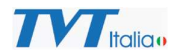

## Attivazione telecamere IP TVT da FW 5.1

Le telecamere TVT con FW a partire da 5.1 **necessitano di essere attivate** prima che possano essere usate con qualsiasi applicazione. L'attivazione è necessaria in quanto l'utente Amministratore predefinito (admin) **non è dotato di password di default** (per una questione di sicurezza).

NOTA: le telecamere IP con FW precedente alla 5.1 Non necessitano di attivazione e sono dotate delle seguenti credenziali di default: admin / 123456

Il modo più veloce e semplice per attivare le telecamere è l'impiego di un PC collegato alla stessa rete della/e telecamera/e su cui è installato il tool di TVT **IPManager Tool** che può essere scaricato dal sito TVT Italia al seguente link: <u>https://www.tvtitalia.it/catalogo/strumenti-software-e-</u> <u>app/strumenti-software-configurazione-tvt/ip-manager-tool.html</u>

Collegare le telecamere IP da attivare e configurare alla rete LAN a cui si collega anche il PC che si desidera usare.

Una volta scaricato e installato IP Manager sul PC, lanciare l'applicazione.

NOTA: E' possibile attivare telecamere multiple, collegarle tutte alla rete, ed eseguire la procedura seguente selezionando la spunta a sinistra per tutte le telecamere che si desidera attivare.

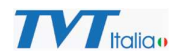

**Selezionare la telecamera** che si desidera attivare (le telecamere se attivazione multipla) e selezionare il menu **Activate**:

|                 |                         |                        |                             | IF                               | PC Manager Tool          |               |               |                |                                               | ¥ — @ Х                                                                                      |
|-----------------|-------------------------|------------------------|-----------------------------|----------------------------------|--------------------------|---------------|---------------|----------------|-----------------------------------------------|----------------------------------------------------------------------------------------------|
| Refresh ~       |                         |                        |                             |                                  |                          |               |               | $\odot$        |                                               |                                                                                              |
| Device Nam      | ne                      | Device Type            | Device Model                | IP Address                       | Software Ver             | sion Activa   | ited State    | Status Sta     | ti                                            |                                                                                              |
| 🗵 🤚 Camera      |                         | IPC                    | TD-9524S4                   | 192.168.226.201                  | 5.1.1.0(3573)            | 5) not ad     | ctivated      |                |                                               |                                                                                              |
|                 |                         |                        |                             |                                  |                          |               |               |                |                                               |                                                                                              |
|                 |                         |                        | _                           |                                  |                          |               |               |                |                                               |                                                                                              |
|                 |                         |                        |                             | -                                |                          |               |               |                |                                               |                                                                                              |
|                 |                         |                        |                             |                                  |                          |               |               |                | MAC addr.                                     | : : : : :                                                                                    |
|                 |                         |                        |                             |                                  |                          |               |               |                | : :                                           | : : : Restore                                                                                |
|                 |                         |                        |                             |                                  |                          |               |               |                | (i) Tip: Input f<br>"Restore" a<br>seconds to | the IPC MAC address. Click on<br>and reboot the device. within 30<br>o complete the process. |
|                 |                         |                        |                             |                                  |                          |               |               |                | PWD                                           | Export                                                                                       |
|                 |                         |                        |                             |                                  |                          |               |               |                | NIC All                                       | ~                                                                                            |
|                 |                         |                        |                             |                                  |                          |               |               |                |                                               |                                                                                              |
|                 |                         |                        |                             |                                  |                          |               |               |                |                                               |                                                                                              |
| All Clear Sele  | ect Same Model          |                        |                             |                                  |                          |               |               | Chosen 1 / 1   |                                               |                                                                                              |
| Batch Update    | Batch set Net           | Batch set strea        | am Batch Modify P           | WD Batch Set Image               | Batch Set Zone           | Date and Time | Batch Set OSD | Configure back | up Activate                                   | Restore factory c                                                                            |
| New PWD         |                         | Activate               | Configure onvif account     |                                  |                          |               |               |                |                                               |                                                                                              |
| Confirm PWD     |                         | ]                      |                             |                                  |                          |               |               |                |                                               |                                                                                              |
| Tip: 8~16 chara | acters, including at le | ast four of the follow | ing categories: numbers, sp | ecial characters, upper case let | ters, lower case letters |               |               |                |                                               |                                                                                              |

Inserire la **PWD admin** (deve essere password sicura quindi almeno 8 caratteri, un numero, una lettera maiuscola e un carattere speciale), p. es. Admin24! E premere il pulsante **Activate**:

|    |                       |                   |                       |                              | IP                                 | C Manager Tool          |              |              |                  |                                          | 8 – 8 ×                                                                                      |
|----|-----------------------|-------------------|-----------------------|------------------------------|------------------------------------|-------------------------|--------------|--------------|------------------|------------------------------------------|----------------------------------------------------------------------------------------------|
| Re | fresh 🗸               |                   |                       |                              |                                    |                         |              |              | $\odot$          |                                          |                                                                                              |
|    | Device Name           |                   | Device Type           | Device Model                 | IP Address                         | Software Versi          | on Act       | ivated State | Status Sta       | ti                                       |                                                                                              |
|    | IP Camera             |                   | IPC                   | TD-9524S4                    | 192.168.226.201                    | 5.1.1.0(35736)          | acti         | vated        | Su               |                                          | des has not astisted!                                                                        |
|    |                       |                   |                       |                              |                                    |                         |              |              |                  | De                                       | vice has not activated:                                                                      |
|    |                       |                   |                       |                              | Sec                                | urity Question          |              |              |                  |                                          |                                                                                              |
|    |                       |                   |                       |                              |                                    |                         |              |              |                  |                                          |                                                                                              |
| _  |                       |                   |                       |                              | Security Question1 Ye              | our father's name?      | ~            |              |                  | MAC addr.                                | 8 :5B : 69 : 11 :5D : AA                                                                     |
|    |                       |                   |                       |                              | Answer                             |                         |              |              |                  |                                          | : : Restore                                                                                  |
|    |                       |                   |                       |                              | Security Question2                 | our mother's name?      | ~            |              |                  | (i) Tip: Input<br>"Restore"<br>seconds t | the IPC MAC address. Click on<br>and reboot the device, within 30<br>o complete the process. |
|    |                       |                   |                       |                              | Answer                             |                         |              |              |                  | PWD                                      | Export                                                                                       |
|    |                       |                   |                       |                              | Security Question3                 | our seniors school name | ~ ~          |              |                  | NICAII                                   | ~                                                                                            |
|    |                       |                   |                       |                              | Answer                             |                         |              |              |                  |                                          |                                                                                              |
|    |                       |                   |                       |                              | -                                  | _                       |              |              |                  |                                          |                                                                                              |
| A  | Clear Select Sar      | me Model          |                       |                              |                                    | OK                      |              |              | Chosen 1 / 1     |                                          |                                                                                              |
| Ba | tch Update Bat        | ch set Net        | Batch set strea       | am Batch Modify PV           | VD Batch Set Image                 | Batch Set Zone          | Date and Tim | Batch Set OS | D Configure back | up Activate                              | e Restore factory c 💶 🕨                                                                      |
|    | New PWD               |                   | Activat               | Configure onvif account      |                                    |                         |              |              |                  |                                          |                                                                                              |
|    | Confirm PWD           |                   |                       |                              |                                    |                         |              |              |                  |                                          |                                                                                              |
|    | Tip: 8~16 characters, | including at leas | st four of the follow | ing categories: numbers, spe | ecial characters, upper case lette | ers, lower case letters |              |              |                  |                                          |                                                                                              |

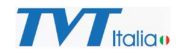

Se si desidera attivare l'account ONVIF della telecamera con le stesse credenziali spuntare la casella Configure onvif account (in caso contrario questo potrà essere fatto in un secondo momento da interfaccia web). Viene visualizzata la **Domanda di sicurezza** (domande che consentiranno il recupero della PWD in caso di smarrimento), inserire le risposte a premere **OK**:

| Security Question                            |
|----------------------------------------------|
| Security Question1 Your father's name?       |
| Answer                                       |
| Security Question2 Your mother's name?       |
| Answer Test                                  |
| Security Question3 Your seniors school name? |
| Answer Test                                  |
| OK                                           |

Si ottiene conferma dell'operazione, premere **OK** 

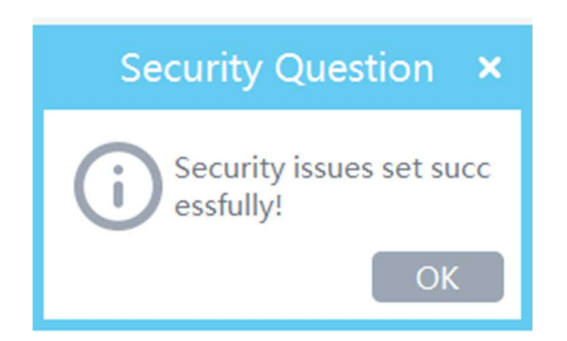

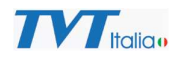

## Lo stato della telecamera passa da not activated a activated

| Device Name | Device Type | Device Model | IP Address      | Software Version | Activated State |
|-------------|-------------|--------------|-----------------|------------------|-----------------|
| IP Camera   | IPC         | TD-9524S4    | 192.168.226.201 | 5.1.1.0(35736)   | activated       |

A questo punto è possibile **indirizzare** la / le telecamere assegnando indirizzo, subnet e gateway della rete LAN su cui devono essere aggiunte le telecamere. Se si desidera usare DHCP è possibile farlo.

Selezionare **Batch Set Net**, **Use the following** per assegnare indirizzo statico o **Obtain automatically** per indirizzo dinamico assegnato da server DHCP.

| Ref | resh 🗸                   |                |                            |                     |                |               |              |
|-----|--------------------------|----------------|----------------------------|---------------------|----------------|---------------|--------------|
|     | Device Name              | Device Type    | Device Model               | IP Address          | Software Vers  | ion Activa    | ted State    |
| 2   | IP Camera                | IPC            | TD-9524S4                  | 192.168.226.201     | 5.1.1.0(35736  | ) activat     | ed           |
|     |                          |                |                            |                     |                |               |              |
|     |                          |                |                            |                     |                |               |              |
|     |                          |                |                            |                     |                |               |              |
|     |                          |                |                            |                     |                |               |              |
|     |                          |                |                            |                     |                |               |              |
|     |                          |                |                            |                     |                |               |              |
|     |                          |                |                            |                     |                |               |              |
|     |                          |                |                            |                     |                |               |              |
|     |                          |                |                            |                     |                |               |              |
|     |                          |                |                            |                     |                |               |              |
|     |                          |                |                            |                     |                |               |              |
|     |                          |                |                            |                     |                |               |              |
|     |                          |                |                            |                     |                |               |              |
|     |                          |                |                            |                     |                |               |              |
|     |                          |                |                            |                     |                |               |              |
| All | Clear Select Same Model  |                |                            |                     |                |               |              |
| Ba  | tch Update Batch set Net | Batch set stre | am Batch Modify            | PWD Batch Set Image | Batch Set Zone | Date and Time | Batch Set OS |
| IP  | VV4 IPv6                 |                |                            |                     |                |               |              |
| С   | Obtain automatically     |                |                            |                     |                |               |              |
| •   | Use the following:       |                |                            | <b>-</b>            |                |               |              |
| Sta | rt IP 192 . 168 . 1 . 10 | Subnet Mask    | <b>255</b> . 255 . 255 . 0 |                     |                |               |              |
| Enc | 11P 192.168.1.10         | Gateway        | 192 . 168 . 1 . 1          | ]                   |                |               |              |
|     | Batch Set                |                |                            |                     |                |               |              |
|     |                          |                |                            |                     |                |               |              |

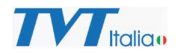

In caso di indirizzo statico inserire l'indirizzo desiderato e premere **Batch Set** (in caso di indirizzamento di telecamere multiple inserire indirizzo di partenza e di fine della serie di indirizzi desiderati). Viene richiesto di **inserire la PWD admin** precedentemente associata alla/e telecamera/e. **Inserire la PWD e premere OK** 

| Re  | efresh 🗸                  |                  |                  |           |           |                   |            |
|-----|---------------------------|------------------|------------------|-----------|-----------|-------------------|------------|
|     | Device Name               | Device Type      | Device Model     | IP Addres | s         | Software Ver      | sion /     |
| ⊻   | IP Camera                 | IPC              | TD-9524S4        | 192.168.2 | 26.201    | 5.1.1.0(3573)     | 6) a       |
|     |                           |                  |                  |           |           |                   |            |
|     |                           |                  |                  |           |           |                   |            |
|     |                           |                  |                  |           |           |                   |            |
|     |                           |                  |                  |           |           |                   |            |
|     |                           |                  |                  |           |           |                   |            |
|     |                           |                  |                  |           | Modify    | Username/Passwo   | ord ×      |
|     |                           |                  |                  |           |           |                   |            |
|     |                           |                  |                  |           | USER      | admin             |            |
|     |                           |                  |                  |           | PWD       | Admin24!          | 0          |
|     |                           |                  |                  |           | I         | Remember password |            |
|     |                           |                  |                  | _         |           | GK                | Cancel     |
|     |                           |                  |                  |           |           |                   |            |
|     |                           |                  |                  |           |           |                   |            |
|     |                           |                  |                  |           |           |                   |            |
|     |                           |                  |                  |           |           |                   |            |
| A   | Clear Select Same Model   |                  |                  |           |           |                   |            |
| Ba  | atch Update Batch set Net | Batch set stream | m Batch Modify P | WD Batch  | Set Image | Batch Set Zone    | Date and 1 |
|     | Pv4 IPv6                  |                  |                  |           |           |                   |            |
| 0   | Obtain automatically      |                  |                  |           |           |                   |            |
| St  | art IP 192, 168, 1, 10    | Subnet Mask 2    | 55,255,255,0     |           |           |                   |            |
| En  | dup 192 168 1 10          | Gateway 1        | 92 168 1 1       |           |           |                   |            |
| 211 |                           |                  |                  |           |           |                   |            |
|     | Batch Set                 |                  |                  |           |           |                   |            |

## La telecamera risulta indirizzata:

| Refre | Refresh ×   |             |              |              |                  |                 |  |  |  |
|-------|-------------|-------------|--------------|--------------|------------------|-----------------|--|--|--|
| D     | Device Name | Device Type | Device Model | IP Address   | Software Version | Activated State |  |  |  |
|       | P Camera    | IPC         | TD-9524S4    | 192.168.1.10 | 5.1.1.0(35736)   | activated       |  |  |  |

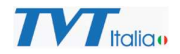

A questo punto si consiglia di verificare che il FW della telecamera sia l'ultima versione disponibile, controllando sulla scheda del prodotto sul sito TVT Italia.

Se è disponibile un FW più recente si consiglia di fare l'aggiornamento, in caso contrario la telecamera è pronta all'utilizzo.